# XJTU-ICS BombLab && AttackLab

Yunguang Li, 2024-3-23 Some Contents from CMU-15-213

### Outline

- ✓ Bomblab
- ✓ Attacklab
- ✓ Some Tools
- ✓ Command
- ✓ Some Cases

#### Some advice

- Start early !!!
- Think more before Asking !
- Keep a log while working !
- Compare and think after finishing !

#### What is Bomb Lab?

An exercise in reading x86-64 assembly code.

A chance to practice using GDB (a debugger).

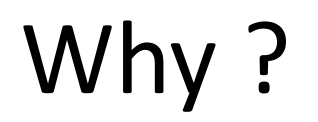

- x86 assembly is low level machine code. Useful for understanding security exploits or tuning performance.
- GDB can save you days of work in future labs (Malloc) and can be helpful long after you finish this class.

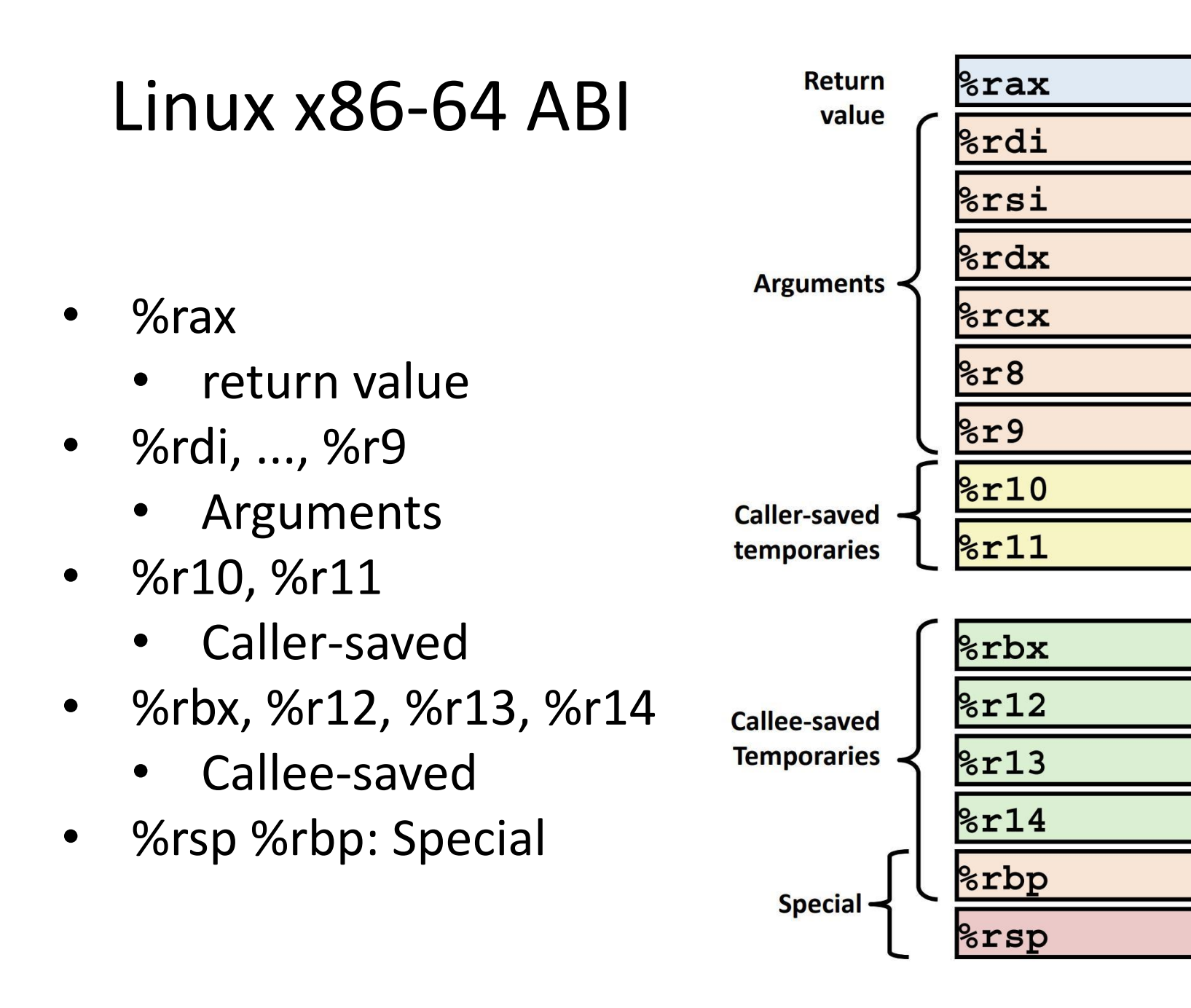

### What's Attack Lab ?

- We're letting you hijack programs by running buffer overflow attacks on them...
- To understand stack discipline and stack frames
- To defeat relatively secure programs with return oriented programming

## **Buffer Overflows**

- Local string variables are stored on the stack
- Some C functions do not check sizes of strings

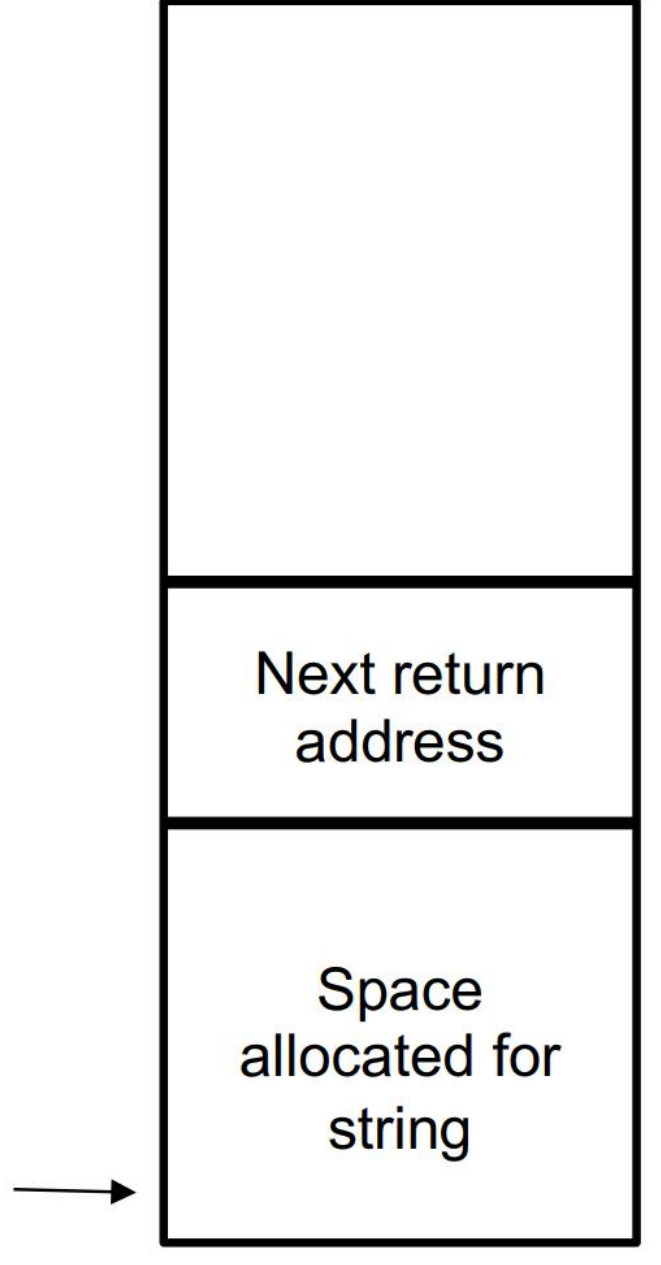

\$rsp

# **Buffer Overflows**

You can write a string that overwrites the return address Extra long string input Activity 1 steps through an Next return example of overwriting the address return address on the stack Space allocated for string

\$rsp

# Tools: Objdump

- Disassemble to generate assembly file
- \$ objdump -d [name of executable] > [any file name]
  - Saves the assembly code of the executable into the file.
    - The objdump assembly file address is not real virtual address!!!

| 1<br>2<br>3 | bomb: file format elf64-x86-    | -64     |                            |                      |                                     |  |  |
|-------------|---------------------------------|---------|----------------------------|----------------------|-------------------------------------|--|--|
| 4           |                                 |         |                            |                      |                                     |  |  |
| 5           | 5 Disassembly of section .init: |         |                            |                      |                                     |  |  |
| 6           |                                 |         |                            |                      |                                     |  |  |
| 7           | 0000000000001000 <_init>:       |         |                            |                      |                                     |  |  |
| 8           | 1000: f3 0f 1e fa               | endbr64 | 4                          |                      |                                     |  |  |
| 9           |                                 | sub     | \$0x8,%rsp                 |                      |                                     |  |  |
| 10          | 1008: 48 8b 05 d9 3f 00 00      | mov     | 0x3fd9(%rip),%rax          | # 4 <mark>fe8</mark> | <gmon_start@base></gmon_start@base> |  |  |
| 11          | 100f: 48 85 c0                  | test    | %rax,%rax                  |                      |                                     |  |  |
| 12          | 1012: 74 02                     | je      | 1016 < <b>_init</b> +0x16> |                      |                                     |  |  |
| 13          | 1014: <b>ff d0</b>              | call    | *%rax                      |                      |                                     |  |  |
| 14          | 1016: 48 83 <b>c4</b> 08        | add     | \$0x8,%rsp                 |                      |                                     |  |  |
| 15          | 101a: c3                        | ret     |                            |                      |                                     |  |  |
|             |                                 |         |                            |                      |                                     |  |  |

#### Tools: man

- \$ man sscanf
  - you are allowed to look up documentation of functions
  - man pages are your friend :)
- sscanf: string scan format
  - parses a string provided as an argument to the function

After this code snippet is run, a = 123 and b = 456

## Tools: GDB

GDB is a powerful debugger-- let's you inspect your program as it's executing.

Fundamental Instruction:

- You can open gdb by typing into the shell:
  - \$ gdb
- Type gdb and then a binary to specify which program to run
  - \$ gdb <binary>
- This is the notation we'll be using for the rest of the slides:
  - \$ cd // The command should be typed in the bash shell
  - (gdb) break // The command should be typed in GDB

# Helpful GDB Commands

Disassemble: displays assembly

• (gdb) disas(disassemble) + (func) // show the assembly code of specific func

| 3 int pass = 1;                                          | (gdb) disas add                 |                       |
|----------------------------------------------------------|---------------------------------|-----------------------|
| 4<br>5 void add(int* x)                                  | Dump of assembler code for func | tion add:             |
| 6 {                                                      | 0x0000555555551a9 <+0>:         | endbr64               |
| 7 ++*x;                                                  | 0x00005555555551ad <+4>:        | push %rbp             |
| 8 '<br>9                                                 | 0x0000555555551ae <+5>:         | mov %rsp,%rbp         |
| 10 int main() {                                          | 0x0000555555551b1 <+8>:         | mov %rdi,-0x8(%rbp)   |
| <pre>11 // Initialize 12 int input = 0:</pre>            | 0x00005555555551b5 <+12>:       | mov -0x8(%rbp),%rax   |
| 13                                                       | 0x0000555555551b9 <+16>:        | mov (%rax),%eax       |
| 14 scanf("%d", &input);<br>15 add(&pass):                | 0x0000555555551bb <+18>:        | lea 0x1(%rax),%edx    |
| 16 if (pass != input)                                    | 0x00005555555551be <+21>:       | mov = -0x8(%rbp),%rax |
| $17 $ {                                                  | 0x00005555555551c2 <+25>:       | mov %edx,(%rax)       |
| 19 return 0;                                             | 0x00005555555551c4 <+27>:       | nop                   |
| 20 }                                                     | 0x00005555555551c5 <+28>:       | pop %rbp              |
| <pre>21 printt("Everything good!\n"); 22 return 0:</pre> | 0x00005555555551c6 <+29>:       | ret                   |
| 23 }                                                     | End of assembler dump.          |                       |

# Helpful GDB Commands

- **Breakpoints**: stops execution of program when it reaches certain point
- break function\_name: breaks once you call a specific function
- break \*0x...: breaks when you execute instruction at a certain address
- info b: displays information about all breakpoints currently set
- disable #: disables breakpoint with id equal to #

# Helpful GDB Commands

Navigating through assembly:

- stepi: moves one instruction forward, will step into functions encountered
- nexti: moves one instruction forward, skips over functions called
- c: continues execution until next breakpoint is hit

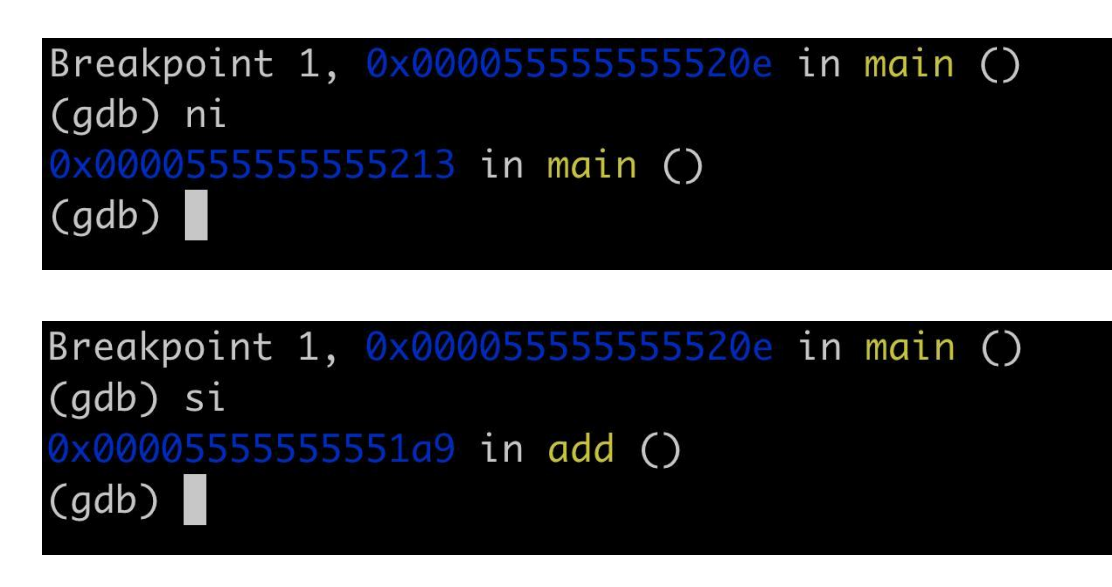

### What to do

Don't understand what a big block of assembly does? GDB Need to figure out what's in a specific memory address? GDB Can't trace how 4 – 6 registers are changing over time? GDB Have no idea how to start the assignment? BombLab/Attacklab Tutorial Need to know how to use certain GDB commands? BombLab Tutorial Also useful: http://ics.dfshan.net/GDB-Usage-Tutorial

Don't know what an assembly instruction does? Lecture slides Confused about control flow or stack discipline? Lecture slides